## 図面-積算

## 方向移動

選択した要素を指定した数値の場所に、移動または複製することができます。

1) [方向移動]を実行する要素をツールボックスの[矢印]ツールで選択します。

2)メニューバーの中の「方向移動」をクリックする事で、 [方向移動]パレットが表示されます。

【RIKCAD8以上】「図面-積算」>「方向移動」 【RIKCAD7以下】「編集-補助」>「方向移動」

[方向移動]パレット

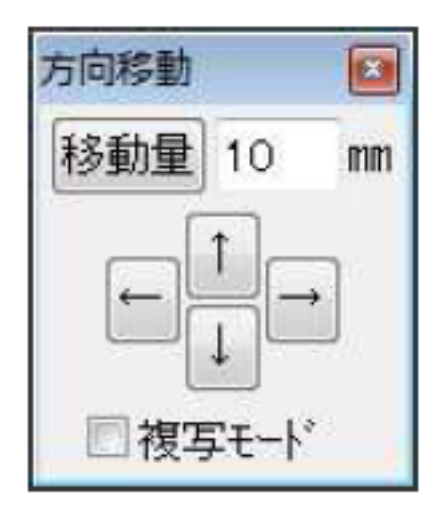

3)[方向移動]設定画面で移動量を入力後、移動させたい方向ボタンをクリックします。 方向ボタンをクリックする度に入力した移動量だけ移動します。

「 複写モード」にチェックをいれ、方向ボタンをクリックすると指定した移動量の地点に複 製を配置します。

[移動量]をクリックすると、過去に入力した移動量が履歴として表示されます。使用する数値 をダブルクリックするとその値が移動量として使用できます。

履歴は最大20件まで登録されます、それ以降は古い順から順に削除されていきます。

[移動量履歴選択]画面

図面-積算

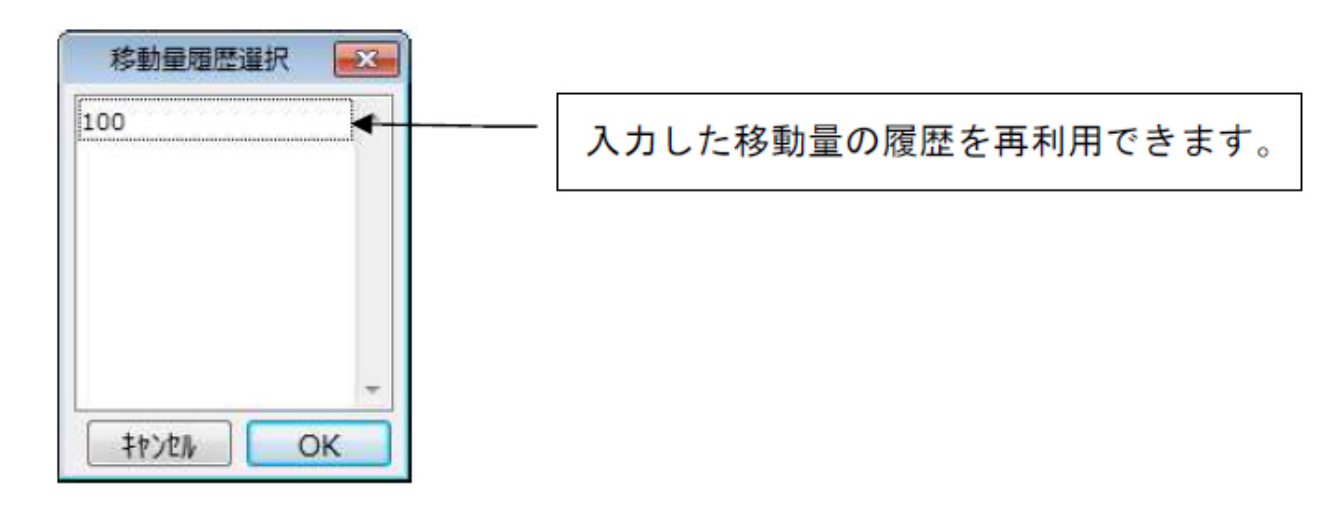

一意的なソリューション ID: #1106 製作者: 藤田 最終更新: 2019-11-05 11:58